## Guide de renouvellement de votre licence directement sur le site de la FFTA

(Si vous êtes éligible à une réduction Pass-Sport, merci de ne pas suivre cette procédure et d'envoyer un email à <u>contact-club@laposte.net</u> afin de nous en informer)

Rendez-vous sur le site de la FFTA et cliquez sur Espace Licenciés

| COMPÉTITIONS ET RÉSULTATS      | CLASSEMENTS        | BOUTIQUE FFTA | BOUTIQUE CLUBS | ESPACE LICENCIÉS        | ESPACE DIRIGEANTS                      |                                   | ◎ f ¥ ₽       | Trouver un club |  |
|--------------------------------|--------------------|---------------|----------------|-------------------------|----------------------------------------|-----------------------------------|---------------|-----------------|--|
| Fédératio<br>FFTa de Tir à l'A | n Française<br>Irc |               | Tir            | sur cibles Tir de parcc | ours <mark>Para-tir à l'arc</mark> Run | Archery Tir beursault & tradition | Recherche sur | le site Q       |  |
| LA FÉDÉRA                      | TION NO            | S CLUBS       | PRATIQUER      | VIE SPORTIVE            | HAUT NIVEAU                            | FORMATIONS & EMPLOIS              | PRÉVENTIC     | N               |  |
|                                |                    |               |                |                         |                                        |                                   |               |                 |  |

La FFTA vient de mettre à jour son site internet et vous devez réactiver votre espace licencié

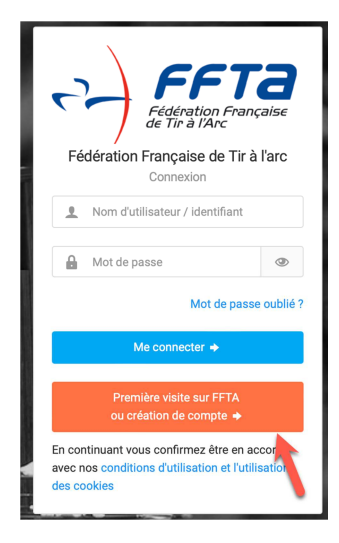

Cliquez sur le bouton Première visite sur FFTA ou création de votre compte

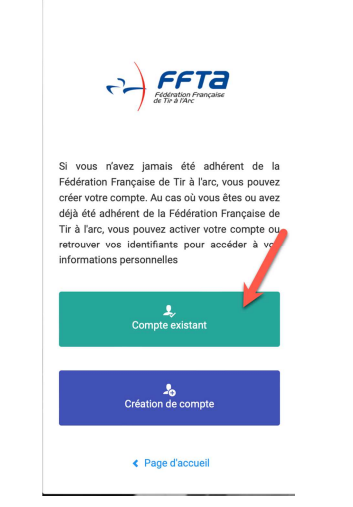

Cliquez sur Compte existant

FFTa

n de mon comnt

Saisissez votre nom, prénom et date de naissance. Ne rien saisir dans Code Adhérent et cliquez sur Envoyer mes identifiants.

| FÉDÉRATION FRANÇAISE<br>de Tir à l'Arc                                                                                                    |
|----------------------------------------------------------------------------------------------------|
| Retrouver mon mot de passe                                                                                                    |
| Bonjour                                                                                                    |
| Vous avez fait une demande de changement de mot de passe sur l'extranet<br>de la Fédération Française de Tir à l'arc. Veuillez cliquer sur le lien ci-dessous<br>pour définir un nouveau mot de passe pour vous connecter sur l'extranet : |
| Changer mon mot de passe                                                                                                    |
| Votre demande de changement de mot de passe est possible jusqu'au mardi<br>12 septembre 2023 à 10:34.                                                                                                    |
| Ce mait a été envoyé subamatiquement, veuillez ne pas y répondre. Si vous receivez ce mait par ensur , marci de ne pas en tenir compte.                                                                                                    |

La FFTA va vous envoyer un courriel sur l'adresse enregistrée dans votre espace licencié. Dans ce courriel cliquez sur Changer mon mot de passe

| Fédération<br>de Tir à l'Ar<br>Modifier mon Mot de l | Française<br>C |
|------------------------------------------------------|----------------|
|                                                      | <b>A</b>       |
| Nouveau de mot de passe                              |                |
|                                                      | $\leftarrow$   |
| Confirmation de votre mot de p                       | basse          |
|                                                      | <b>.</b>       |
| Enregistrer                                          |                |

Votre navigateur Web va s'ouvrir et votre identifiant va apparaitre automatiquement. Choisissez un nouveau mot de passe pour votre compte FFTA et cliquez sur Enregistrer

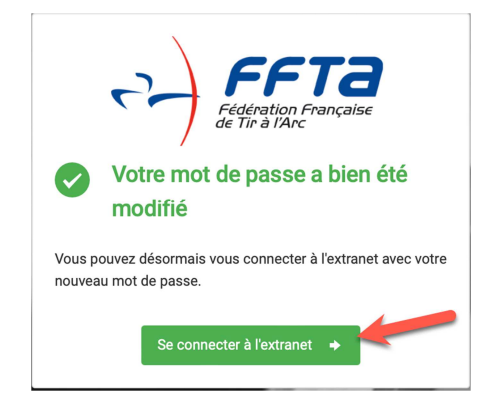

Une fois le mot de passe choisi, cliquez sur Se connecter à l'extranet

| Fédération Française<br>dé Tir à l'Arc<br>Fédération Française de Tir à l'arc<br>Connexion                       |
|----------------------------------------------------------------------------------------------------|
| <u>■</u> 08971170                                                                                                |
| A P                                                                                                    |
| Me connecter 🔶                                                                                                   |
| Première visite sur FFTA<br>ou création de compte 🔶                                                              |
| En continuant vous confirmez être en accord<br>avec nos conditions d'utilisation et l'utilisation<br>des cookies |

Saisissez ensuite votre mot de passe et cliquez sur Me Connecter

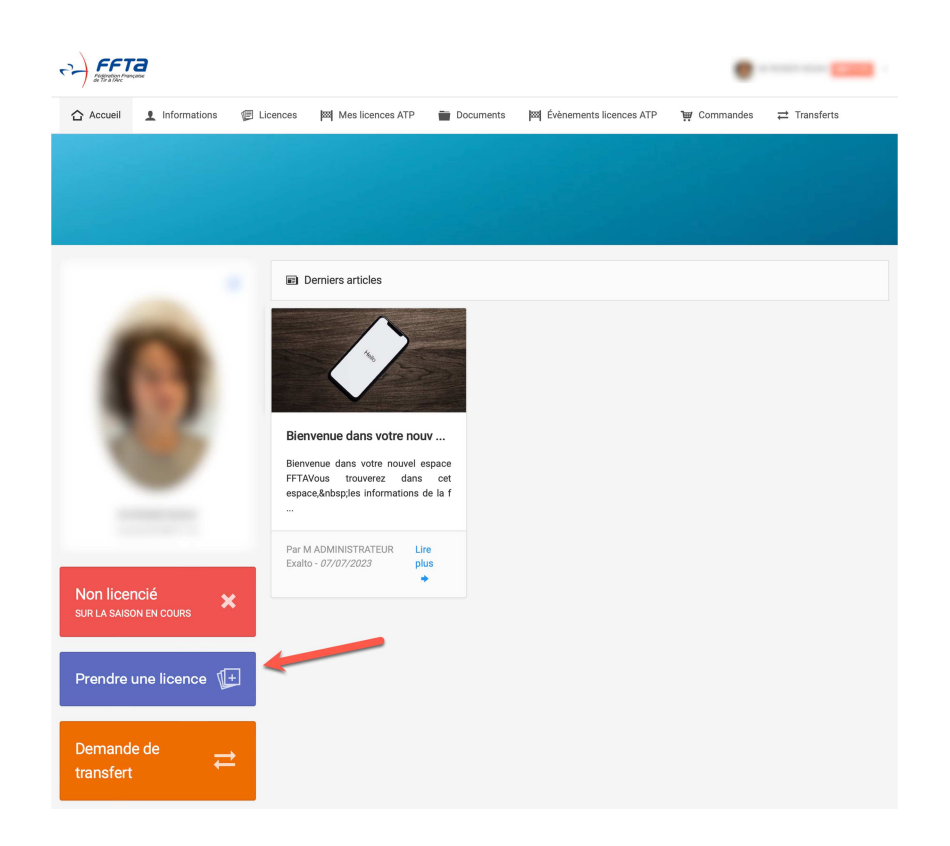

Dans votre espace personnel, cliquez ensuite sur Prendre une licence

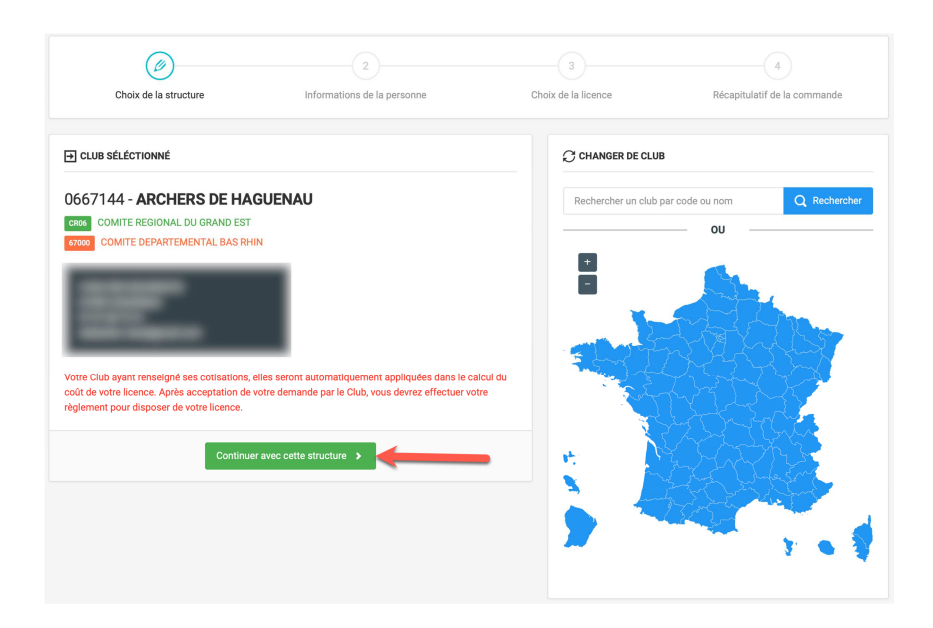

## La structure des Archers de Haguenau apparait sur la gauche de l'écran, cliquez sur le bouton Continuer avec cette structure

|                                                                                                    | Ces informations ont-elles changé ?                                                                                                    |
|----------------------------------------------------------------------------------------------------|----------------------------------------------------------------------------------------------------|
|                                                                                                    |                                                                                                    |
|                                                                                                    |                                                                                                    |
|                                                                                                    |                                                                                                    |
|                                                                                                    |                                                                                                    |
|                                                                                                    |                                                                                                    |
|                                                                                                    |                                                                                                    |
|                                                                                                    |                                                                                                    |
|                                                                                                    |                                                                                                    |
|                                                                                                    |                                                                                                    |
| < Retour                                                                                                    | Modifier ces informations 🗸 Continuer la saisie                                                                                                    |
| Content a l'in actions pu compter di suppressionente contactania.                                                                                                    | Modifier ces informations     Continuer la saisie      Sutorise la FFTA à exploiter toutes les photos et vidéos prises dans le cadre des activités fédérales pour os oitaires ou promotionnelles. Cette autorisation est consentie pour le territoire français et une durée de 10 ans à a captation de mon image. Je suis informé(e) que je dispose d'un droit d'accès, de modification, de rectification et de des données qui le concerne (art. 34 de la loi "Informatique et Libertés "), soit par mon espace personnel, soit en rectement la FFTA. L'atteste avoit rris connaissance de la réclementation fédérale et m'enage à la respecter. Coche                                                                                                    |
| Correct à l'im<br>actions pur<br>compter d<br>suppressié<br>contactan<br>la case po<br>Oui                                                                                                    | Modifier ces informations     Continuer la saisie     · : J'autorise la FFTA à exploiter toutes les photos et vidéos prises dans le cadre des activités fédérales pour os<br>citaires ou promotionnelles. Cette autorisation est consentie pour le territoire français et une durée de 10 ans à<br>a captation de mon image. Je suis informé(e) que je dispose d'un droit d'accès, de modification, de rectification et de<br>des données qui le concerne (art. 34 de la loi "Informatique et Libertés "), soit par mon espace personnel, soit en<br>rectement la FFTA. J'atteste avoir pris connaissance de la réglementation fédérale et m'engage à la respecter. Coche<br>confirmer ce choix.     Non                                                                                                    |
| Retour      Droit à l'in     actions pu     compter d     suppressi     contactan     la case po     Oui      Condition:     personnel     n'aurez pli     ① 0ui                                                                   | Modifier ces informations     Continuer la saisie     * : J'autorise la FFTA à exploiter toutes les photos et vidéos prises dans le cadre des activités fédérales pour e     oitaires ou promotionnelles. Cette autorisation est consentie pour le territoire français et une durée de 10 ans à     a captation de mon image. Je suis informé(e) que je dispose d'un droit d'accès, de modification, de rectification et de     des données qui le concerne (art. 34 de la loi 'Informatique et Libertés '), soit par mon espace personnel, soit en     rectement la FFTA. J'atteste avoir pris connaissance de la réglementation fédérale et m'engage à la respecter. Coche     confirme ce choix.     Non      Willisation des données *: Je confirme être en accord avec la charte de protection et d'utilisation des données     et l'utilisation des cookies. * Attention, en décochant cette case, vous serez automatiquement déconnecté, et vous     sacès à vos données.     Non                                                                                                    |
| <ul> <li>Retour</li> <li>Droit à l'im<br/>actions pu-<br/>compter d<br/>suppressi-<br/>contactan<br/>la case po<br/>Oui</li> <li>Oui</li> <li>Condition:<br/>personnel<br/>n'aurez pli</li> <li>Oui</li> <li>Offres cor</li> </ul> | Modifier ces informations Continuer la saisie * : J'autorise la FFTA à exploiter toutes les photos et vidéos prises dans le cadre des activités fédérales pour e citaires ou promotionnelles. Cette autorisation est consentie pour le territoire français et une durée de 10 ans à a captation de mon image. Je suis informé(e) que je dispose d'un droit d'accès, de modification, de rectification et des données qui le concerne (art. 34 de la loi 'Informatique et Libertés '), soit par mon espace personnel, soit en rectement la FFTA. J'atteste avoir pris connaissance de la réglementation fédérale et m'engage à la respecter. Coche confirme ce choix. Non Won witilisation des données *: Je confirme être en accord avec la charte de protection et d'utilisation des données et l'utilisation des conkies. * Attention, en décochant cette case, vous serez automatiquement déconnecté, et vous secès à vos données. Non                                                                                                    |
| Retour      Droit à l'im     actions pu     compter d     suppressie     contactan     la case po     Oui      Condition:     personnel     n'aurez plu     ①     Oui      Offres cor     commerci     Oui                         | Modifier ces informations Continuer la saisie * : J'autorise la FFTA à exploiter toutes les photos et vidéos prises dans le cadre des activités fédérales pour e orbaine ou promotionnelles. Cette autoriation est concentie pour le territoire français et une durée de 10 ans à a captation de mon image. Je suis informé(e) que je dispose d'un droit d'accès, de modification, de rectification et de des données qui le concerne (art. 34 de la loi 'Informatique et Libertés '), soit par mon espace personnel, soit en rectement la FFTA. J'atteste avoir pris connaissance de la réglementation fédérale et m'engage à la respecter. Coche confirme ce choix. Non witilisation des données *: Je confirme être en accord avec la charte de protection et d'utilisation des données et l'utilisation des cookies. * Attention, en décochant cette case, vous serez automatiquement déconnecté, et vous socès à vos données. Non erciales : Je soussigné(e), atteste que j'autorise la Fédération Française de Tir à l'arc à m' adresser des offres s. Cocher la case pour confirmer ce choix. Non Non                                                                  |
| Retour      Droit à l'in     actions pu     compter d     suppressi     contactan     la case po     Oui      Condition:     personnel     maurez plu     Oui      Offres cor     commerci     Oui                                 | Modifier ces informations Continuer la saisie • Substitution la FFTA à exploiter toutes les photos et vidéos prises dans le cadre des activités fédérales pour es citaires ou promotionnelles. Cette autorisation est consentie pour le territoire français et une durée de 10 ans à la captation de mon image. Je suis informát(e) que je dispose d'un droit d'accès, de modification, de rectification et de des données qui le concerne (art. 34 de la lo i "Informatique et Libertés"), soit par mon espace personnel, soit en rectement la FFTA. J'atteste avoir pris connaissance de la réglementation fédérale et m'engage à la respecter. Coche confirme ce choix. Non willisation des données *: Je confirme être en accord avec la charte de protection et d'utilisation des données et l'utilisation des cookies. * Attention, en décochant cette case, vous serez automatiquement déconnecté, et vous accès à vos données. Non erciales : Je soussigné(e), atteste que j'autorise la Fédération Française de Tir à l'arc à m' adresser des offres s. Cocher la case pour confirmer ce choix. Non                                                                  |
| Retour      Droit à l'im     actions pu     compter d     suppressi     contactan     la case po     Oui      Condition:     personnel     m'aurez pli     Oui      Offres cor     commerci     Oui      Lettre d'in               | Modifier ces informations Continuer la saisie • * : J'autorise la FFTA à exploiter toutes les photos et vidéos prises dans le cadre des activités fédérales pour es citaires ou promotionnelles. Cette autorisation est consentie pour le territoire français et une durée de 10 ans à a captation de mon image. Je suis informé(e) que je dispose d'un d'orit d'accès, de modification, de rectification et de des données qui le concrence (art. 34 de la loi " Informatique et Libertés "), soit par mon espace personnel, soit en rectement la FFTA. J'atteste avoir pris connaissance de la réglementation fédérale et m'engage à la respecter. Coche confirmer ce choix. Non wtillisation des données *: Je confirme être en accord avec la charte de protection et d'utilisation des données et l'utilisation des cookies. * Attention, en décochant cette case, vous serez automatiquement déconnecté, et vous secès à vos données. Non reciales : Je soussigné(e), atteste que j'autorise la Fédération Française de Tir à l'arc à m' adresser des offres s. Cocher la case pour confirmer ce choix. Non reactions : Je souhaite m'abonner à la newsletter fédérale. |

Vérifier les informations saisies et cliquez ensuite sur le bouton **Continuer la saisie.** S'il manque des informations dans votre profil, un message en rouge apparaitra. Cliquez dans ce cas sur **Modifier ces informations** et compléter les données manquantes (visible avec un asterix rouge)

| <ul> <li></li> </ul>         | <b></b>                     | - Ce                                                                                     | 4                                                                          |
|------------------------------|-----------------------------|------------------------------------------------------------------------------------------|----------------------------------------------------------------------------|
| Choix de la structure        | Informations de la personne | Choix de la licence                                                                      | Récapitulatif de la commande                                               |
|                              |                             |                                                                                          |                                                                            |
| CHOIX DE LA LICENCE          |                             | CERTIFICAT MÉDICAL / QUESTIONNAI                                                         | RE DE SANTÉ                                                                |
| icence "Jeune"               | -                           | Vous êtes mineur(e)                                                                      | •                                                                          |
| CHOIX DES DISCIPLINES        |                             | Je certifie que l'adhérent ou son rep<br>des rubriques du questionnaire des<br>négative. | orésentant légal a attesté que chacune<br>santé a donné lieu à une réponse |
| TIR À L'ARC                  |                             | O Je souhaite un nouveau certificat n<br>des rubriques du questionnaire de s             | nédical OU j'ai répondu positivement à une<br>santé                        |
| INFORMATIONS COMPLÉMENTAIRES |                             | ♀ HONORABILITÉ                                                                           |                                                                            |
| surance I.A : Avec           |                             | Encadrant Dirigeant                                                                      |                                                                            |
| ) TYPES D'ARCS UTILISÉS      | •                           | Information Ministère des Sports :                                                       |                                                                            |
| non Arc à Poulies            | non Arc Chasse              | Dans le cadre de la lutte contre les violer<br>dirigeants(es) et encadrants(es) sont so  | nces sexuelles dans le sport, les<br>umis(es) à une obligation légale      |
| oui 🔵 Arc Classique          | non Arc Droit               | d'honorabilité. Le Ministère des Sports a<br>d'honorabilité pour les encadrants(es) be   | souhaité systématiser le contrôle<br>énévoles et exploitants(es) d'EAPS    |
| non Arc Libre                | non Arc Nu                  | licenciés(es) auprès des fédérations spo                                                 | rtives. Il est nécessaire de renseigner pour                               |
| non Arc à Poulies Nu         | non Autre                   | d'encadrant(e), en supplément des donn<br>Pays de naissance et commune de naiss          | ées déjà présentes, les Nom de naissance,<br>sance.                        |
|                              |                             |                                                                                          |                                                                            |
|                              |                             |                                                                                          |                                                                            |

Choisissez ensuite le type de licence que vous souhaitez prendre et complété les informations qui vont s'afficher à l'écran. Si vous avez répondu NON au questionnaire de santé de la FFTA, le certificat médical n'est pas obligatoire. Cliquez ensuite sur Calculer le tarif

*((()*)-Choix de la licence Choix de la structure latif de la i 👾 Licence choisie TIR À L'ARC 22,72 € ArcClassique 2,00 € Part évènement 0.28 € Assurance I.A n Comité Régional -14,00€ mité Départe 7,00€ 45,00€ ation Club -Calculer le tarif Continuer avec cette licence >

Vérifiez les informations à l'écran et cliquez sur Continuer avec cette licence

| <b>Ø</b>                          | <b>O</b>                                                                                        | <b>O</b>                                                                        | @                            |
|-----------------------------------|-------------------------------------------------------------------------------------------------|---------------------------------------------------------------------------------|------------------------------|
| Choix de la structure             | Informations de la personne                                                                     | Choix de la licence                                                             | Recapitulatif de la commande |
| 🛱 Récapitulatif de la commande    |                                                                                                 |                                                                                 |                              |
| L PERSONNE                        |                                                                                                 |                                                                                 |                              |
| Be STRUCTURE                      |                                                                                                 |                                                                                 |                              |
|                                   |                                                                                                 |                                                                                 |                              |
|                                   | <b>0667144 - ARCHER</b><br>Comité Régional : CR06 - COMIT<br>Comité Départemental : 67000 - CON | <b>S DE HAGUENAU</b><br>TE REGIONAL DU GRAND EST<br>MITE DEPARTEMENTAL BAS RHIN |                              |
| EICENCE CHOISIE                   |                                                                                                 |                                                                                 |                              |
| and the same state                |                                                                                                 |                                                                                 |                              |
| TIR À L'ARC                       |                                                                                                 |                                                                                 | 22,72 €                      |
| ► ArcClassique                    |                                                                                                 |                                                                                 |                              |
| Part évènement                    |                                                                                                 |                                                                                 | 2,00 €                       |
| Assurance I.A -                   |                                                                                                 |                                                                                 | 0,28 €                       |
| Cotisation Comité Régional -      |                                                                                                 |                                                                                 | 14,00 €                      |
| Cotisation Comité Départemental - |                                                                                                 |                                                                                 | 7,00 €                       |
| Cotisation Club -                 |                                                                                                 |                                                                                 | 45,00 €                      |
| TOTAL DE LA LICENCE               |                                                                                                 |                                                                                 | 91,00 €                      |
|                                   | < Retour                                                                                        | Sontinuer >                                                                     |                              |

Vérifiez le récapitulatif et cliquez ensuite sur Continuer

|   | > Votre pré-demande de licence a bien été prise en compte.                                                    | × |
|---|----------------------------------------------------------------------------------------------------|---|
| × | Votre licence sera active après validation de votre Club, votre paiement et les autres validations demandées. |   |

Le message ci-dessous vous confirme que votre demande de renouvellement est en cours. Le club des Archers de Haguenau doit maintenant valider votre demande (celui peut prendre une journée). Une fois votre demande validée vous allez recevoir un mail de confirmation vous indiquant que vous pouvez procéder au paiement.

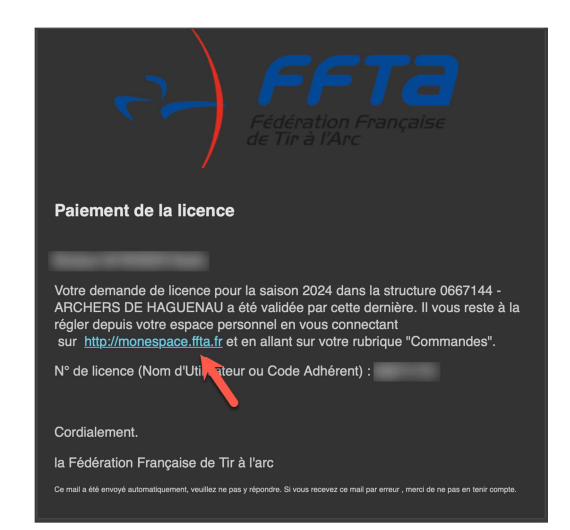

Dans le mail que vous avez reçu cliquez sur http://monespace.ffta.fr

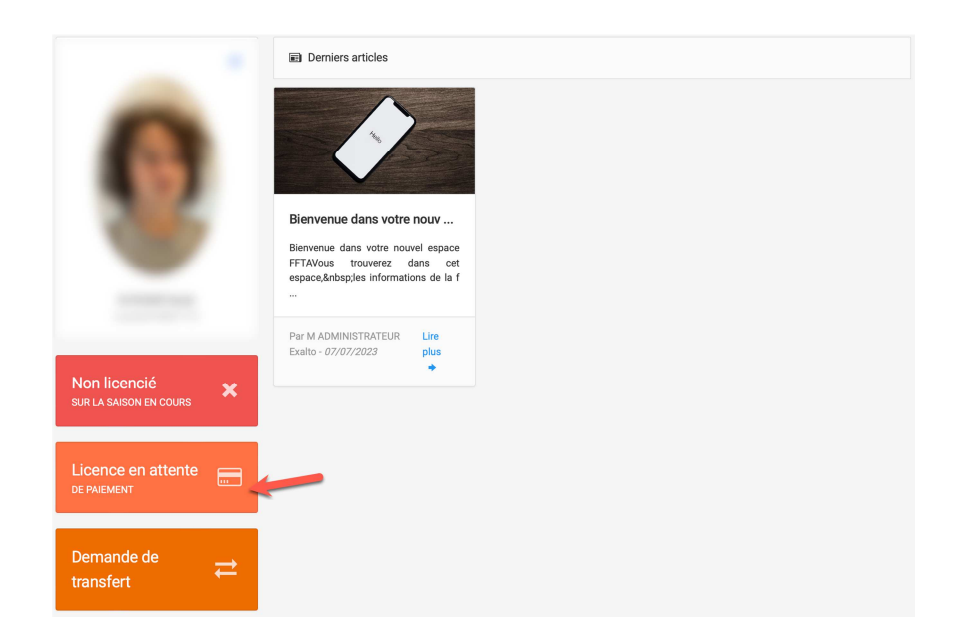

Dans votre espace licencié cliquez sur Licence en attente de paiement

| <b>)</b> ⊯ Comman | des en cours 🔊 Historique des commandes |                |           |
|-------------------|-----------------------------------------|----------------|-----------|
| Numéro            | de commande   Destinataire du palement  |                |           |
| Recherche         | par numéro de commande                  |                | ~         |
|                   | Q Rechercher Résultats : 1 commande(a)  | U .            |           |
| Destinataire      | u palement : FFTA - FFTA                |                |           |
| Sélection         | Commande en attente de paiement         | Détails        | Montant   |
| $\checkmark$      | Commande n*0000001267 -                 | 💥 Contenu      | + 91,00 € |
|                   |                                         | Total à régler | 91,00 €   |
|                   | 🐺 Choix du mode de paiement             | -              |           |

## Cliquez sur Choix du mode de paiement

| 🖃 Choix du mode de paiement             |                       |
|-----------------------------------------|-----------------------|
| Carte bancaire                          |                       |
| Montant total à régler : <b>91,00 €</b> |                       |
| < Retour                                | Confimer mon paiement |

Carte bancaire est la seule option, cliquez sur Confirmer mon paiement

| PayZen Pa                      | aiement sécurisé       |                                                         | nformatic |
|--------------------------------|------------------------|---------------------------------------------------------|-----------|
| Fiddration H<br>de Tir à l'Arc | <b>Ta</b><br>Française | Numéro de carte<br>Expire fin<br>Cryptogramme<br>visuel | mois 🛟    |
| http://www.dirigear            | nt.ffta.fr<br>71244042 |                                                         | VALIDE    |
| Référence commande :           | /1044042               |                                                         |           |
|                                |                        |                                                         |           |

Saisissez les informations de votre carte bancaire et cliquez sur Valider

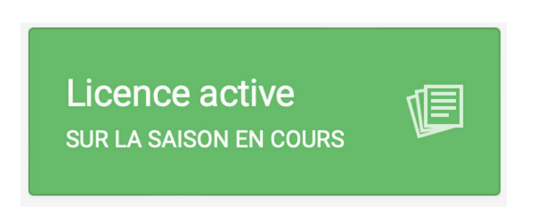

Une fois le paiement effectué, votre licence sera activée pour la nouvelle saison et vous sera envoyer par mail

En cas de difficulté merci de contacter Sébastien Roser